AT Tech Tip: Symbolate: Changing the Default Word-Symbol Pairing

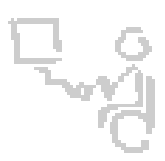

## InterACT Team

The Interdisciplinary Augmentative Communication & Technology Team

Software/Version: Boardmaker 6.1

You may want to change the default word-symbol pairing to a more appropriate symbol or imported photo, or to set the default so that no symbol appears initially.

 With the Symbolate Tool double click using the left mouse button on the symbol for the word-symbol pairing to be changed. This will open the Symbolate Candidates dialog.

| Jupiter<br>*                                                                                                    | is       | Å | inge | planet         |    |
|----------------------------------------------------------------------------------------------------|----------|---|------|----------------|----|
| Symbolate Ca                                                                                                    | ndidates |   |      |                | ×  |
| Label:                                                                                                    |          |   |      | Add New Symbol |    |
|                                                                                                    |          |   |      | Make Default   |    |
| No Symbol よ                                                                                                    | *****    | Λ | a    | Remove Symb    | ol |
| 100 - 100 - | *****    | A |      | ОК             |    |
| •                                                                                                    |          |   |      | Cancel         |    |

## **AT Tech Tip:** Symbolate: Changing the Default Word-Symbol Pairing

2. Click on the symbol you want to become the new default then click on the 'Make Default' button. Select the 'No Symbol' entry in the candidate list to prevent the program from displaying a symbol for the word. Click on the OK button to save the changes.

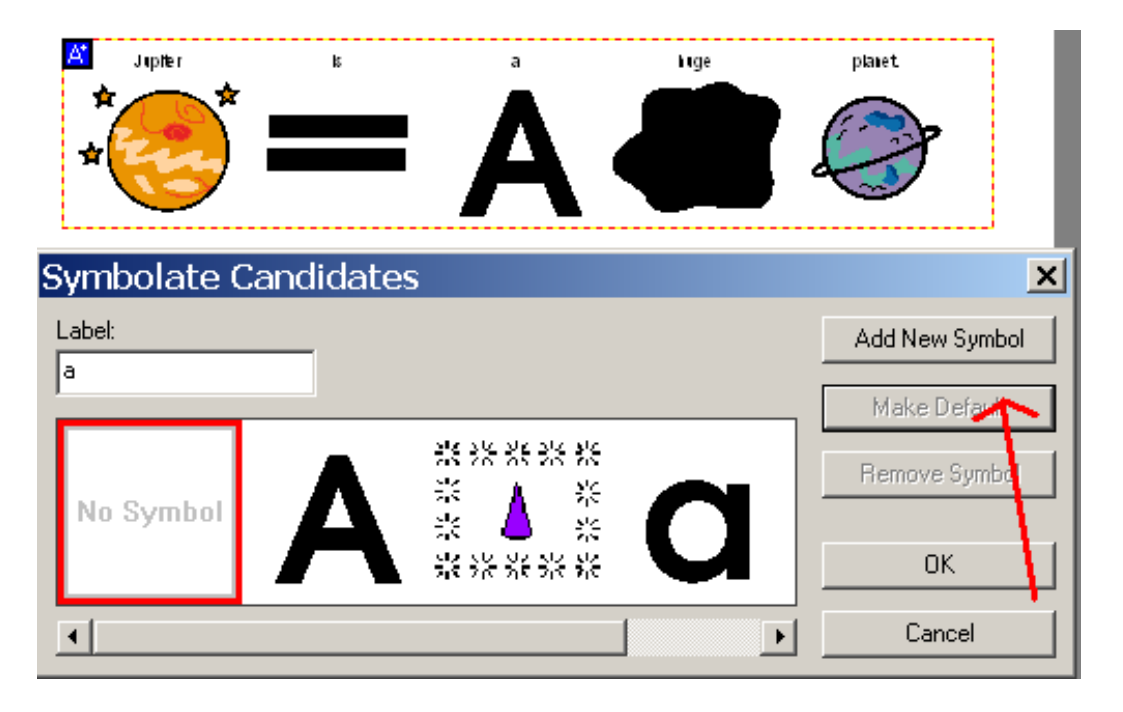